Day of registration, March 27<sup>th</sup> @1pm.

- Account Login link: <u>https://www.ultracamp.com/clientlogin.aspx?idCamp=9</u>
- My Reservations
- Explore sessions or copy & paste direct registration link http://www.ultracamp.com/info/sessiondetail.aspx?idCamp=9&campCode=&idSession=504571
  - Hover on this page and refresh at 1:00pm and the Register button will appear
  - Listed as Red Zone Lodging only 2025
- Input or copy & paste access code
- Page 1 will show all the **available** housing options
  - Chalet OR Villa OR Mini Lodge
  - Woodland Lodge room (hotel style rooms)
  - Rustic Cabin (whole cabin)
  - RV Site (30 amps)

\*Important – Once you've made your selection you must hit NEXT. ONLY the option or options you choose will allow the following pages affiliated with that option appear\*

Example 1) If you choose the Chalet, Villa, or Mini Lodge option AND the Woodland Lodge room option the next page will give you the option to choose

- -1 Mini Lodge
- -1 Bathroom/2Bedroom Chalet
- -1 Spring Villa

\*You can only select ONE of these\* Select next once your choose your desired selection click next at the bottom of your screen.

\*The system will then take you to the next page per your previous chosen option, the Woodland Lodge room

You will be asked to input a QUANTITY meaning the number of Woodland Lodge rooms you are wanting to reserve, **NOT THE NUMBER OF PEOPLE** you are wanting to reserve for. Once you have inputted the quantity you wish to reserve you must click next at the bottom of your screen. From there since you have made your two selections the Review your cart page will appear, Select proceed to checkout.

Example 2) If you choose the Rustic Cabin option only the next page will give you the option to input again the QUANTITY meaning the number of Rustic cabins you are wanting to reserve, **NOT THE NUMBER OF PEOPLE** you are wanting to reserve for.

Once you have inputted the quantity you wish to reserve you must click next at the bottom of your screen.

Since you only chose the Rustic Cabin option on that first page and now you have inputted your desired number of cabins you will then be taken to the Review your cart page and select proceed to checkout.

The only housing option where you will NOT be asked for a quantity are the Chalet, Villa OR Mini Lodge option as you can only book one or the other in the quantity of 1 unit only.

The other 3 housing options you will be asked to input a quantity meaning the number of rooms or units you are wishing to reserve.

IF the quantity you entered is not available due to already being booked the page will not proceed forward until you lower your quantity to an amount that is available which could be 1 total when you were trying to get 3.